# **QUICK START GUIDE:** Getting an LTL Rate Quote on My Estes

# STEP 1

Go to www.estes-express.com and log in to My Estes.

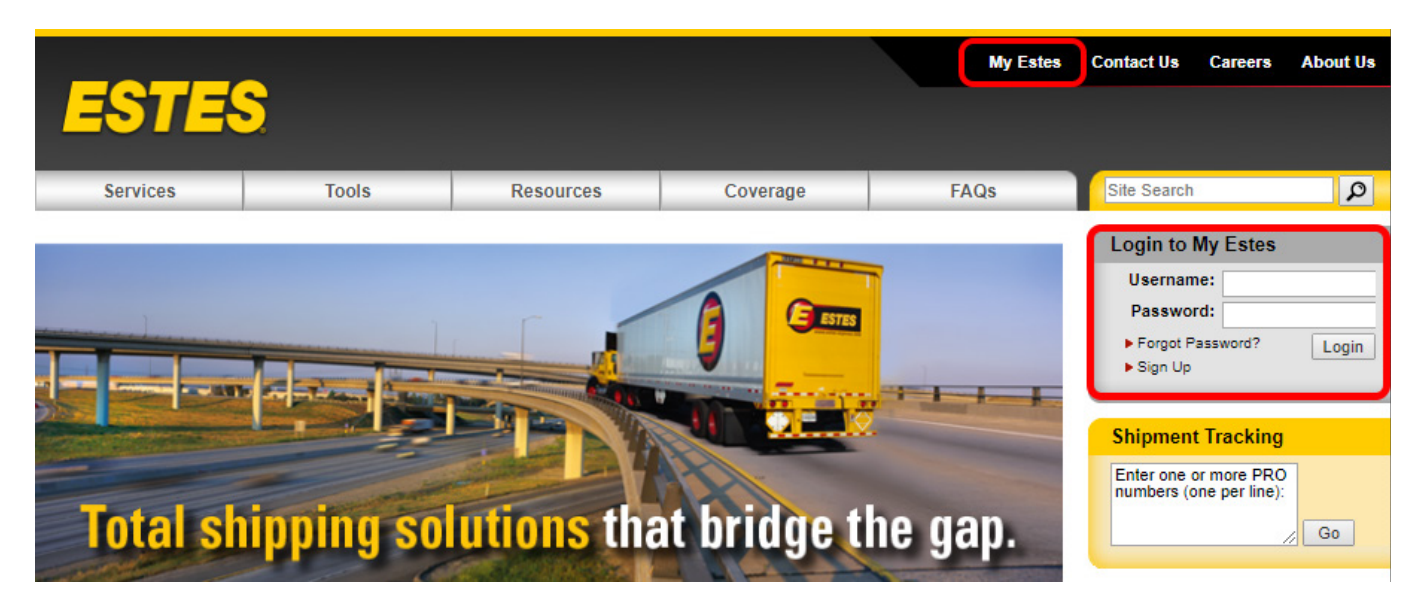

### **STEP 2**

On the welcome page, click **Rates**. Then click **LTL Rate Quote**. If you're unsure about which rate tool to use, check out this <u>handy chart</u> on our website that explains the options.

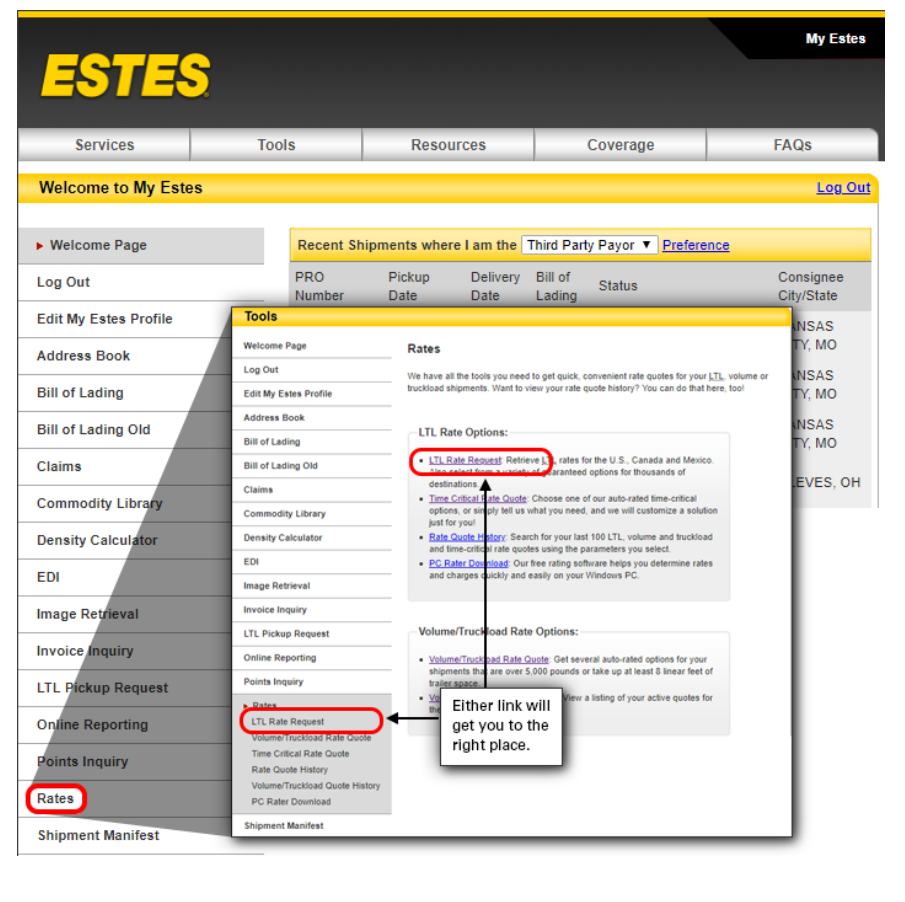

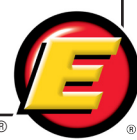

Fill in the quote details, including **Contact and Routing Information**, **Commodities** and **Accessorials**, and click **Submit**. Required fields are in **\*BOLD**. Note that you can toggle to other rate quote tools using the buttons across the top of the application page. Or, you can go to the quote history to recalculate and book a saved quote.

- Use these tabs to access the different rate tools.
- 2 **Quote History** includes past quotes from all rating tools in one place — LTL, time critical and volume/TL.
- **Expand** to see additional accessorials.
- Click Submit to see and select service level options based on the information you provided.

The Contact and Routing

Contact and Routing Information

\*Account Code: 0062372 - POR V

United States

Country

\*Destination: United States

\*Origin:

Information section of the screen changes to include an account code or account key dropdown box for group or corporate accounts.

6

ZIP

•

•

\*My Role

City

| TL Rate R     | equest Time (       | Critical   | Volume &       | Truckload     | Quote History           | Schedule Pic       | kup Create BOL          |
|---------------|---------------------|------------|----------------|---------------|-------------------------|--------------------|-------------------------|
| trieve DIAN   | e QUOTE             | BRANDS     | rates for U.   | S., Canada a  | nd Mexico by supp       | lving origin and g | lestination information |
| h commodi     | ty class and weigh  | nt informa | ation for your | shipment.     |                         |                    |                         |
| te will be ba | ased upon Estes I   | Express I  | ines rates in  | effect 04/24/ | 2018.                   |                    |                         |
| quired noid   | alom boeb.          |            |                |               |                         |                    |                         |
| ontact an     | d Routing Infor     | mation     |                |               |                         |                    |                         |
| *My Ro        | ole:                | Ŧ          | *Terms:        |               | ¥                       |                    |                         |
|               | Country             |            | ZIP            | City          |                         | State              |                         |
| *Origin:      | United Stat         | es 🔻       |                |               |                         |                    | Clear                   |
| *Destinat     | ion: United Stat    | es V       |                |               |                         |                    | Diear                   |
| ommoditi      | es                  |            |                |               |                         |                    |                         |
| *Class        | *Total Weight       | Desc       | ription        |               |                         |                    |                         |
| •             | lbs.                |            |                |               |                         |                    |                         |
| •             | lbs.                |            |                |               |                         |                    |                         |
| •             | lbs.                |            |                |               |                         |                    |                         |
| + Add         | litional Commod     | ity        |                |               |                         |                    |                         |
| ccessoria     | lls                 |            |                |               |                         |                    | <b>3</b> Ex             |
| 🗌 Alaska      | Inside Delivery     |            |                |               | Lift-Gate Se            | rvice (Delivery)   | -                       |
| 🗌 Alaska      | Lift-Gate Service   |            |                |               | Notify Requi            | est                |                         |
| Alaska        | Prison/Military D   | elivery    |                |               | Overlength<br>length    | Charge - 8' but le | ss than 12' in          |
| Alaska        | i Residential Deliv | ery        |                |               | Overlength              | Freight (Exceeds   | 28')- If traveling      |
| Constr        | ruction Site Delive | ry         |                |               | 10                      | 100 miles see LA   | LA TOS ILEITI 070-      |
| 🗌 Hazar       | dous Materials      |            |                |               | Overlength              | Freight (12.00' to | 19.99')                 |
| Inside        | Delivery            |            |                |               | Overlength Protect from | Freight (20.00' to | (27.99')                |
|               |                     |            |                |               | Residential             | Pickup or Deliver  | у                       |
|               |                     |            |                |               |                         |                    |                         |
| _             |                     |            |                |               |                         |                    |                         |
|               | t <b>4</b>          |            |                |               |                         |                    |                         |
| Submi         |                     |            |                |               |                         |                    |                         |
| Submi         |                     |            |                |               |                         |                    |                         |
| Submi         |                     |            |                |               |                         |                    |                         |
| Submi         |                     |            |                |               |                         |                    |                         |
| Submi         |                     |            |                |               |                         |                    |                         |
| Submi         | •                   | Term       | s:             |               | T                       |                    |                         |
| Submi         | <b>•</b>            | Term       | s:             |               | T                       |                    |                         |

6

Once you get to this screen, your quote will be stored in Quote History.

LTL Rate Request Time Critical Volume & Truckload Quote History Schedule Pickup Create BOL LTL Rate Request Rate based upon information you provided and Estes rates in effect 04/24/2018 LTL Rate Request Quote Information Routina Quote Number: L978525 🖊 Service Lane: 2 Davs My Role: Shipper Origin: DALLAS, TX 75203 US Terms: Pre-naid Destination: APPOMATTOX, VA 24522 US Commodifies Commodity Description Clas Widgets 100 360 \$XX.XX \$XXX.XX Quote Summarv Adjust Service Level Guaranteed By 10 AM Description **Fotals** Contact Us Commodity Total \$XXX.XX Weight Guaranteed By 12 PM Contact Us (\$XXX.XX) Discount Fuel Surcharge 21.50% \$XX.XX Guaranteed By 5 PM +\$XX.XX Net Freight Charges \$XXX.XX (Total: \$XXX.XX) LTL Standard Δ (Total: \$XXX.XX) Additional Options Time Critical Volume & Truckload Got a Large Shipment? Print Quote **Book Shipment** Update Quote

For delivery by 10 a.m. or 12 noon or for a customized time/date, expedited or exclusive use, <u>all</u> customers (including those with a Select Account Agreement) must contact the Time Critical department (1-800-645-3952) for authorization prior to shipping.

The National Motor Freight Classification governs all freight classification disputes and is the sole source for determining actual classes. On collect shipments, if the consignee has a pricing program with Estes Express Lines, the consignee pricing prevails. Rates provided are only applicable to LTL shipments serviced by Estes Express Lines. Automated rate quotes are not applicable to service provided by other Estes operating entities.

Unless otherwise provided, any LTL shipment that exceeds 250 cubic feet of a trailer will be subject to a minimum charge based on 6

- Opdate Quote allows you to go back to the original screen to adjust details. When you adjust the quote, a new quote number is generated.
- Be sure to review the terms and conditions beneath the rate details page.

- Click here to see a searchable list of past quotes.
- 2 Note the new alpha-numeric quote number format.
- When you click on **Contact Us** for one of the standard-transit day guaranteed options, you'll see a pop-up box that will ask for contact and shipment details. Once you hit **Submit**, your information will be sent to the time-critical team and someone will contact you quickly.
- The red SELECTED banner will show the option chosen. To change your rate/service choice, simply click another icon displaying an actual rate. Or, click Contact Us for the other options.
- When you click on the Time Critical icon under Additional Options, the app takes you to the Time Critical Rate Quote application. Details already input will be carried over.
- 6 When you click on the Volume & Truckload icon under Additional Options, the app takes you to the Volume/Truckload Rate Quote application. Details already input will be carried over.

Once you've selected an option, you can click on **Book Shipment**, which takes you to the LTL Pickup Request.

#### **Questions?**

Call 804-353-1900, Ext. 2699, or email: salessupport@estes-express.com

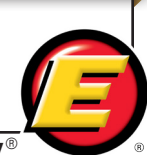

When you click on Book Shipment, the LTL Pickup Request page will appear, pre-filled with some information.

- **User Information** will be pre-filled with information you've already entered.
- Icons under Shipper Information will change depending on the role selected under User Information. User Information, Use My Address, Address Lookup and Manage Address Books are the four options.
- 3 This section will be pre-filled if you have already set up your account to do so using your address book.
- The system will pre-fill with the current date. Adjust as needed by clicking on the calendar icon.
- 6 Adjust pickup availability time range as needed.
- 6 Select the Hook/Drop box if you require a pickup or drop-off trailer at your location.
- Click here if you need a liftgate at pickup and to indicate whether or not pallets can be stacked. Your eventual rate will generally change if you require liftgate service but did not include that accessorial in your original rate request.
- 2IP and weight will be pre-filled. Add other shipment description details here. (Note: If you change the weight or destination ZIP code, it may change both your rate and the quoted delivery time if your shipment is guaranteed.)
- Enter any special instructions about your shipment here.
- Olick here if your shipment is intended for Estes Forwarding Worldwide.

#### LTL Pickup Request

Fill out the form below to submit a Pickup Request. Please note that pickups requested after 3:00 p.m. local time may not be picked up today. To ensure same day pickup, please call (804) 353-1900, Ext: 2500.

| Required fields are in *Bold.                                                                                                    |                                      |                                          |                                           |                          |  |  |  |  |  |  |  |
|----------------------------------------------------------------------------------------------------|--------------------------------------|------------------------------------------|-------------------------------------------|--------------------------|--|--|--|--|--|--|--|
| View Pickup History                                                                                                    | ]                                    |                                          |                                           |                          |  |  |  |  |  |  |  |
| User Information                                                                                                    |                                      |                                          |                                           |                          |  |  |  |  |  |  |  |
| *Name:<br>*Telephone:<br>*Email Address:<br>*Role:                                                                                                    | ext Shipper                          | 0                                        |                                           |                          |  |  |  |  |  |  |  |
| Shipper Information                                                                                                    |                                      |                                          |                                           |                          |  |  |  |  |  |  |  |
| 🔜 🛺 🕫 j                                                                                                    | 2                                    |                                          | _                                         |                          |  |  |  |  |  |  |  |
| *Contact Name:<br>*Address 1:<br>*City:<br>*Zip Code:<br>*Email Address:                                                                                                    | (Fill from old request)              | *Compa<br>Address<br>*State:<br>*Telepho | ny:                                       | 3                        |  |  |  |  |  |  |  |
| Pickup Details                                                                                                    |                                      |                                          |                                           |                          |  |  |  |  |  |  |  |
| Pickup Can be entered up to 30 days in advance.<br>*Pickup Date:<br>*Available By: 8 • 1: 00 • AM • 5<br>*Close At: 5 • 1: 00 • PM • 5<br>1 Hock/Drop 16<br>Do not stack pallets<br>* I Hock/Drop 16<br>Do not stack pallets |                                      |                                          |                                           |                          |  |  |  |  |  |  |  |
| Shipment Information                                                                                                    |                                      |                                          |                                           |                          |  |  |  |  |  |  |  |
| Dest. Zip Code<br>(Fill from old request                                                                                                    | *Total *Total Weight<br>Pieces (Ibs) | Total<br>Skids *Hazmat                   | Special Instructions                      | Your Reference<br>Number |  |  |  |  |  |  |  |
|                                                                                                    |                                      |                                          | 256 characters remaining (256<br>maximum) |                          |  |  |  |  |  |  |  |
| Ereeze                                                                                                    | Oversize/Extreme Length              |                                          |                                           |                          |  |  |  |  |  |  |  |
| E Food                                                                                                    | D Poison                             |                                          |                                           |                          |  |  |  |  |  |  |  |
| с <u>ег</u> и 10                                                                                                    | Guaranteed                           | ITL Pickup                               | Send Email Notifications?                 | •                        |  |  |  |  |  |  |  |
| + Add another line                                                                                                    |                                      |                                          |                                           |                          |  |  |  |  |  |  |  |
| Submit 13                                                                                                    |                                      |                                          |                                           |                          |  |  |  |  |  |  |  |

- 11 Click here if you've requested guaranteed services for your shipment, and be sure to write the request number and service level on your BOL.
- Click here to get a notification email that Estes has received the pickup request and/or that the pickup has been made. You will automatically receive a notification email if we cannot make your pickup as requested whether or not you click either of these boxes.
- Once you click Submit, your shipment is booked.

![](_page_3_Picture_18.jpeg)

When you submit the pickup, you'll get a confirmation screen that will allow you to add another pickup.

![](_page_4_Picture_2.jpeg)

- If you chose Email Notifications on the previous screen, an email will be sent letting you know that your pickup request has been accepted. But if there is any reason why we can't make that pickup, you'll automatically receive an email.
- If you need help with your pickup for example if you need to update or correct the information you've submitted—this is the number to call.
- If you call us concerning your pickup, this request number will help us identify the request in the pickup queue.

- Clicking on this link will take you back to a fresh LTL Pickup Request screen.
- Once you've scheduled your pickup, you can click on the Bill of Lading to create a convenient BOL for your shipment.

#### **Questions?**

Call 804-353-1900, Ext. 2699, or email: salessupport@estes-express.com

![](_page_4_Picture_10.jpeg)